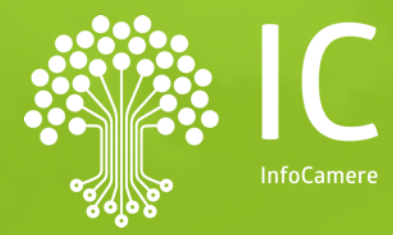

# **Evoluzioni pagoPA** Richiesta Pagamenti

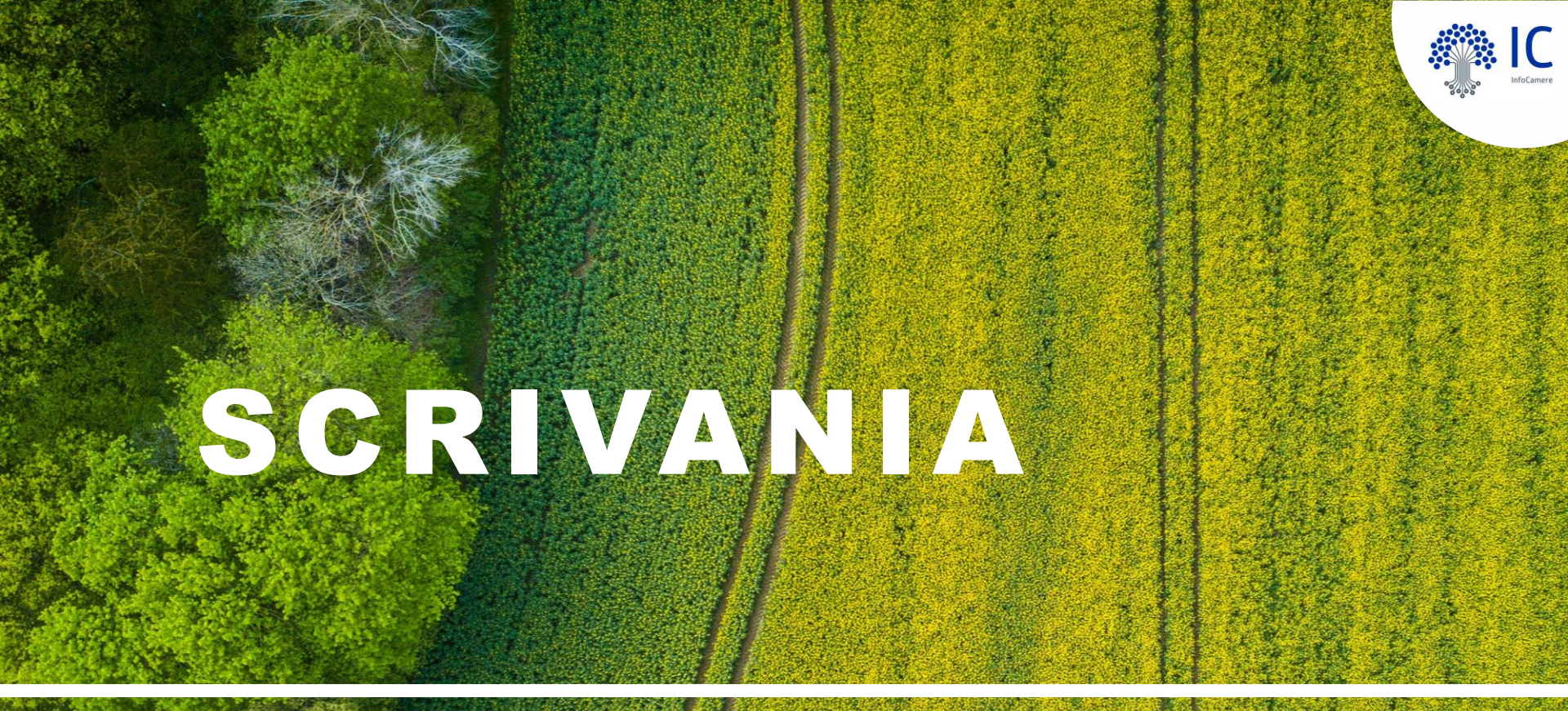

### **Richiesta pagamento**

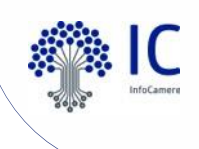

#### Scrivania SUAP Nuovo evento: Richiesta Pagamento

Disponibile per ogni tipo di pratica e per ogni stato

| Richiesta integrazione<br>pagamento                                  | Richiesta integrazione pagamento                                                                          |  |  |  |  |  |  |
|----------------------------------------------------------------------|----------------------------------------------------------------------------------------------------|--|--|--|--|--|--|
| Comunicazione da SUAP<br>all'Impresa                                 | Comunicazione da SUAP all'Impresa                                                                         |  |  |  |  |  |  |
| Comunicazione SUAP -<br>Ente                                         | Comunicazione dal SUAP ad Ente competente                                                                 |  |  |  |  |  |  |
| Comunicazione da<br>impresa                                          | Comunicazione da impresa                                                                                  |  |  |  |  |  |  |
| Comunicazione Ente -<br>SUAP                                         | Comunicazione al SUAP da uno degli Enti competenti                                                        |  |  |  |  |  |  |
| Nuovo inoltro pratica                                                | Nuovo inoltro pratica a destinatari non previsti                                                          |  |  |  |  |  |  |
| Convocazione conferenza<br>di servizi                                | Imio atto di convocazione/cambiamento/data/annullamento della conferenza di servizi                       |  |  |  |  |  |  |
| Richiesta integrazione<br>documentale                                | vio all'impresa della richiesta di integrazione documentale                                               |  |  |  |  |  |  |
| Chiusura per formazione<br>del silenzio-assenso con<br>comunicazione | chiusura positiva della pratica per formazione del silenzio-assenso ed invio di comunicazione all'impresa |  |  |  |  |  |  |
| Chiusura per formazione<br>del silenzio-assenso                      | Chiusura positiva della pratica per formazione del silenzio-assenso                                       |  |  |  |  |  |  |

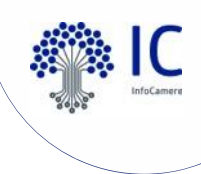

## Scrivania SUAP

#### Nuovo evento: Richiesta Pagamento

Vengono richiesti importo e data scadenza e si conferma per creare l'evento

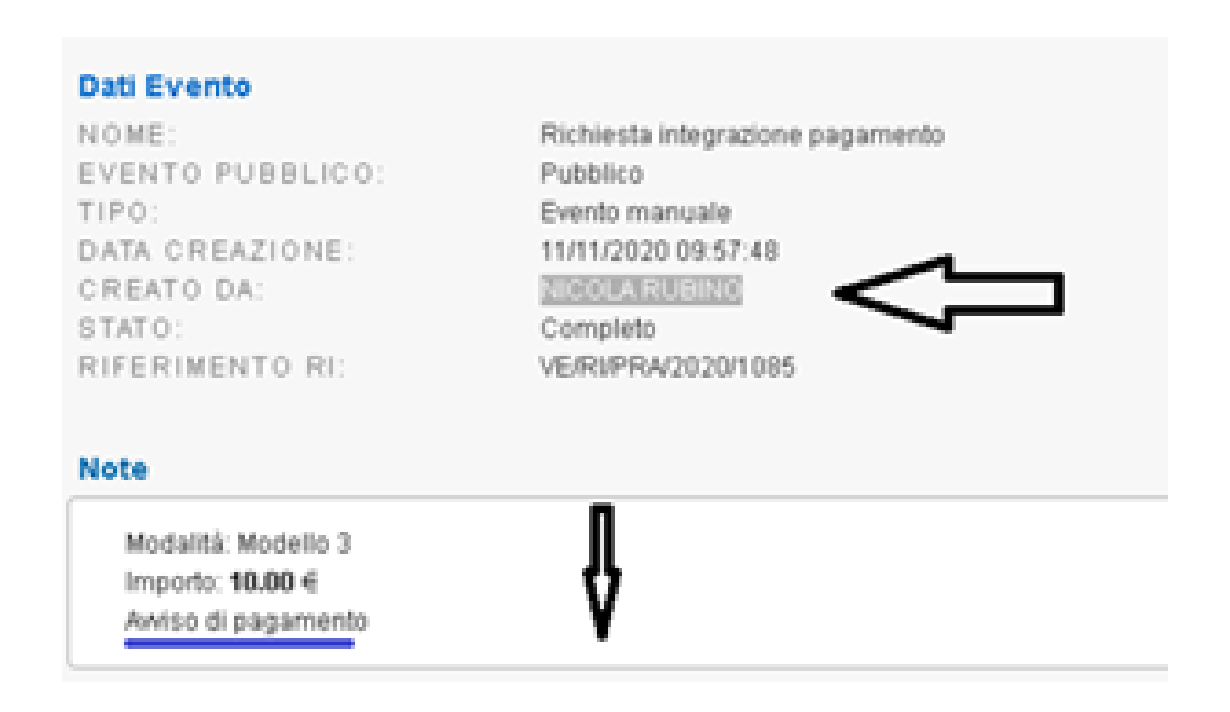

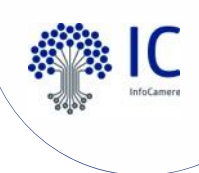

# O Scrivania SUAP

Nuovo evento: Richiesta Pagamento

L'evento genera, attraverso pagoPA, un avviso di pagamento che verrà notificato via PEC al domicilio elettronico della pratica

pagoPH AVVISO DI PAGAMENTO PRATICA SUAP DEL COMUNE DI ROVIGO PRATICA SUAP DEL COMUNE DI CAUSALE: 001 - causale 001 ENTE CREDITORE Cod. Fiscale 02313821007 DESTINATARIO AVVISO Cod. Fiscale PCCRSN74R67A669Q SUAP Rovigo TEST gianluigi.calo@infocamere.it Pratica suap suiap suap suap suap suap **QUANTO E QUANDO PAGARE?** DOVE PAGARE? Lista dei canali di pagamento su www.pagopa.gov.it 10,00 Euro entro il 31/12/2099 PAGA SUL SITO O CON LE APP del tuo Ente Creditore, della tua Banca o degli altri canali di pagamento. Potrai pagare con carte, Puoi pagare con una unica rata. conto corrente, CBILL. PAGA SUL TERRITORIO L'importo è aggiornato automaticamente dal sistema e potrebbe in Banca, in Ricevitoria, dal Tabaccaio, al subire variazioni per eventuali sgravi, note di credito, indennità di mora, sanzioni o interessi, ecc. Un operatore, il sito o l'app che userai Bancomat, al Supermercato. Potrai pagare in ti potrebbero quindi chiedere una cifra diversa da quella qui indicata. contanti, con carte o conto corrente. Utilizza la porzione di avviso relativa al canale di pagamento che preferio **BANCHE E ALTRI CANALI** RATA UNICA entro il 31/12/2099

Pagina 1 / 1

Ð

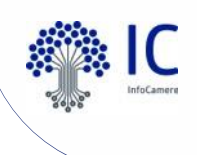

#### Scrivania SUAP Nuovo evento: Richiesta Pagamento

Le richieste di pagamento saranno visualizzate nella nuova sezione 'Pendenze', nel dettaglio pratica; a pagamento avvenuto, l'importo passa nella sezione 'Pagamenti'

| escrizione |                         |                           |                         |                                   | Data Inizio           | Data Scadenza | Stato               | Giorni Restan |
|------------|-------------------------|---------------------------|-------------------------|-----------------------------------|-----------------------|---------------|---------------------|---------------|
| adenza pr  | ocedimento              |                           |                         |                                   | 11/02/2020            | 12/03/2020    | Disattivata/Scaduta | -244          |
|            |                         |                           |                         |                                   |                       |               |                     |               |
|            |                         |                           | Pag                     | amenti                            |                       |               |                     |               |
| sterna     | Ente beneficiario       | ID Flusso Rendicontazione | IUV                     | N. Rif. Transazione (TRN/CRO/IUR) | Codice pratica / Caus | ale           | Importo             | Data          |
| agoPA      | UFFICI COMUNE DI ROVIGO |                           | 970000000026152 001 - c |                                   |                       |               | 11000.00            | 06/11/2020    |
| agoPA      | UFFICI COMUNE DI ROVIGO |                           | 9700000000027061        | 001 - causale 001                 | 001 - causale 001     |               | 11/11/2020          |               |
|            |                         |                           |                         |                                   |                       |               |                     |               |
|            |                         |                           | Per                     | idenze                            |                       |               |                     |               |
| sterna     | Ente beneficiario       |                           | IUV                     | Codice pratica / Causale          | Importo               | Data          |                     | Data scadenz  |
| agoPA      | UFFICI COMUNE DI ROVIGO |                           | 970000000026859         | 002 - causale 002                 | 7500.00               | 09/11/20      | 020 09              | 8/11/2020     |
| agoPA      | UFFICI COMUNE DI ROVIGO |                           | 970000000026960         | 001 - causale 001                 | 5000.00               | 11/11/20      | 020 11              | /11/2020      |
|            |                         |                           |                         |                                   |                       |               |                     |               |
|            |                         |                           |                         |                                   |                       |               |                     |               |

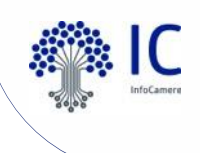

## **Scrivania SUAP**

#### Nuovo evento: Richiesta Pagamento

Sarà possibile estrarre l'elenco dei pagamenti o delle pendenze dalla 'Lista pagamenti'

| ATTENZIONE: l'adesion                                  | e è scaduta, provvedere al rinnovo(clicca qui) |            |              | > 23 Marzo 2020 - Controllo su viario/catasto < |   |                |
|--------------------------------------------------------|------------------------------------------------|------------|--------------|-------------------------------------------------|---|----------------|
| Home / Lista Pagamenti                                 |                                                |            |              | Ricerca una pratica                             | ٩ | ROVIGO [205] 🔤 |
| Gestione pratiche  Note e awisi                        | Consultazione Lista Pagamenti                  |            |              |                                                 |   |                |
| Pratiche da inoltrare                                  | Stato Pagamento:                               | PAGAMENTO  |              | ~                                               |   |                |
| Consultazione pratiche                                 | Canale Pagamento:                              | PAGAMENTO  |              |                                                 |   |                |
| <ul> <li>Scadenze delle pratiche</li> </ul>            | Data ricezione dei pagamenti                   | PENDENZA   |              |                                                 | _ |                |
| Pratiche archiviate                                    | Dal:                                           | 12/09/2020 | <b>~</b>     |                                                 |   |                |
| <ul> <li>Statistiche pratiche</li> </ul>               | Al:                                            | 11/11/2020 | <b>, – –</b> |                                                 |   |                |
| <ul> <li>Pratiche da assegnare</li> </ul>              |                                                |            | Ricerca      |                                                 |   |                |
| Statistiche Sportello                                  |                                                |            |              |                                                 |   |                |
| ► Pratiche                                             |                                                |            | ^            |                                                 |   |                |
| <ul> <li>Endoprocedimenti</li> </ul>                   |                                                |            | 征            |                                                 |   |                |
| Gestione immobili                                      |                                                |            | —            |                                                 |   |                |
| <ul> <li>Consultazione immobili</li> </ul>             |                                                |            |              |                                                 |   |                |
| <ul> <li>Aggiornamento viario /<br/>catasto</li> </ul> |                                                |            |              |                                                 |   |                |
| Fascicolo di impresa                                   |                                                |            |              |                                                 |   |                |
| <ul> <li>Consultazione</li> </ul>                      |                                                |            |              |                                                 |   |                |
| Pagamenti                                              |                                                |            |              |                                                 |   |                |
| <ul> <li>Lista Pagamenti</li> </ul>                    |                                                |            |              |                                                 |   |                |
| <ul> <li>Giornale degli eventi</li> </ul>              |                                                |            |              |                                                 |   |                |
| Gestione conferenza servizi web                        |                                                |            |              |                                                 |   |                |
| <ul> <li>Pianifica conferenza web</li> </ul>           |                                                |            |              |                                                 |   |                |
|                                                        |                                                |            |              |                                                 |   | /              |

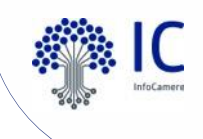

# Scrivania SUAP

Per utilizzare l'evento di 'richiesta pagamento' è necessario che sia attivo pagoPA con la nostra piattaforma (vedi istruzioni di attivazione).

In EDAS è disponibile la situazione aggiornata.

|                       | Tipo Suap   |             | \$           |
|-----------------------|-------------|-------------|--------------|
|                       | CONVENZIONE | DELEGA      | Grand Totale |
| Regione 🔶             | numero SUAP | numero SUAP | numero SUAP  |
| ABRUZZO               | 52          | 100         | 152          |
| BASILICATA            | 15          | 109         | 124          |
| CALABRIA              | 2           | 4           | 6            |
| CAMPANIA              | 92          | 280         | 372          |
| EMILIA ROMAGNA        | 14          | -           | 14           |
| FRIULI-VENEZIA GIULIA | 21          | 23          | 44           |
| LAZIO                 | 133         | 144         | 277          |
| LIGURIA               | 19          | 143         | 162          |
| LOMBARDIA             | 733         | 313         | 1046         |
| MARCHE                | 21          | 5           | 26           |
| MOLISE                | 21          | 45          | 66           |
| PIEMONTE              | 101         | 287         | 388          |
| PUGLIA                | 68          | 155         | 223          |
| SICILIA               | 98          | 127         | 225          |
| TRENTINO - ALTO ADI   | 290         | -           | 290          |
| VENETO                | 144         | 347         | 491          |
| Grand Totale          | 1824        | 2082        | 3906         |

|                      | Tipo Suap           |               | <b>\$</b>    |  |  |
|----------------------|---------------------|---------------|--------------|--|--|
|                      | Sportello con Pagam | ento Attivato | <b>÷</b>     |  |  |
|                      | CONVENZIONE         | DELEGA        | Grand Totale |  |  |
|                      | PAGOPA              | PAGOPA        |              |  |  |
| Regione 🔶            | numero SUAP         | numero SUAP   | numero SUAP  |  |  |
| ABRUZZO              | 21                  | 7             | 28           |  |  |
| BASILICATA           | -                   | 34            | 34           |  |  |
| CALABRIA             | 1                   | -             | 1            |  |  |
| CAMPANIA             | 7                   | 42            | 49           |  |  |
| MILIA ROMAGNA        | 3                   | -             | 3            |  |  |
| RIULI-VENEZIA GIULIA | -                   | 2             | 2            |  |  |
| AZIO                 | 8                   | 12            | 20           |  |  |
| IGURIA               | 5                   | 7             | 12           |  |  |
| OMBARDIA             | 138                 | 89            | 227          |  |  |
| MARCHE               | 1                   | -             | 1            |  |  |
| MOLISE               | -                   | 1             | 1            |  |  |
| PIEMONTE             | 21                  | 13            | 34           |  |  |
| PUGLIA               | 18                  | 35            | 53           |  |  |
| SICILIA              | 6                   | 6             | 12           |  |  |
| RENTINO - ALTO ADI   | 115                 | -             | 115          |  |  |
| /ENETO               | 85                  | 201           | 286          |  |  |
| Grand Totale         | 429                 | 449           | 878          |  |  |

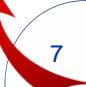

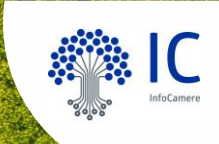

# MyPage per Putente

#### **Visualizzazione pagamenti**

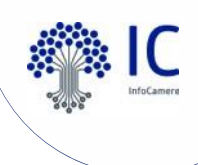

#### • MyPage Nuovo evento: Richiesta Pagamento

L'utente da MyPage, nel dettaglio pratica, controlla i pagamenti completati e quelli da effettuare; oltre che dalla PEC, può scaricare l'avviso di pagamento anche da MyPage

| Anteprima | C2 Modifica | @ Modifica Controlli |                                                                                                    |                                                                                                    |                                                                                                    |                                                                                                    |            |             | Amministrazione + | I Miei Siti 🕶 |
|-----------|-------------|----------------------|----------------------------------------------------------------------------------------------------|----------------------------------------------------------------------------------------------------|----------------------------------------------------------------------------------------------------|----------------------------------------------------------------------------------------------------|------------|-------------|-------------------|---------------|
|           |             |                      | 🕊 impresainungior                                                                                                    | no.gov.it                                                                                                    |                                                                                                    |                                                                                                    | Corca info | <b>्व</b>   |                   |               |
|           |             |                      | L'IMPRESA E IL COMUNE                                                                                                    | L'IMPRESA E LA PA CENT                                                                                                    | TRALE LIMPR                                                                                                    | ESA E <b>L'EUROPA</b>                                                                                                 | NEWS       | ? Help Desk |                   |               |
|           |             |                      | 23/10/2020<br>Inoltro ad autorità competente:<br>Lista pagamenti completa<br>Ente destinatario<br>UFFICI COMUNE DI ROVIGO | 02313821007-21102020-1<br>02313821007-21102020-1<br>02313821007-21102020-1<br>02313821007-21102020-1<br>02313821007-21102020-1<br>02313821007-21102020-1<br>02313821007-21102020-1<br>02313821007-21102020-1<br>02313821007-21102020-1<br>02313821007-21102020-1<br>02313821007-21102020-1<br>3033821007-21102020-1<br>5UAP-ricevuta.PDF (133 kB)<br>ti<br>Importo Dat<br>120.00 21/ | 307.006.PDF.P7M (54<br>307.007.PDF.P7M (54<br>307.008.PDF.P7M (54<br>307.001.PDF.P7M (54<br>307.011.PDF.P7M (54<br>307.011.PDF.P7M (54<br>307.012.PDF.P7M (54<br>307.013.PDF.P7M (54<br>307.013.PDF.P7M (54<br>307.513.PDF.P7M (4<br>307.513.PDF.P7M (4<br>307.513.PDF.P7M (4<br>307.514.PDF.P7M (4<br>307.514.PDF.P7M (4<br>307.514.PDF.P7M (54<br>307.514.PDF.P7M (54<br>307.514.PDF | 77 (KB)<br>77 (KB)<br>77 (KB)<br>77 (KB)<br>77 (KB)<br>77 (KB)<br>13 (KB)<br>13 (KB)<br>13 (KB)<br>13 (KB)<br>13 (KB) | ]          |             |                   |               |
|           |             |                      | Lista avvisi di pagamento<br>Ente destinatario<br>UFFICI COMUNE DI ROVIGO                                                 | Importo Dat<br>10.50 11/                                                                                                    | <b>ta gener. avviso</b><br>/11/2020                                                                                                    | Avviso<br>Je                                                                                                    |            | 1           |                   |               |
|           |             |                      | Accedi al Cas                                                                                                    | ssetto Digit<br>e è il nuovo strumento per il legal<br>disposizione le informazioni ed i                                                                                                    | tale                                                                                                    | tolare di un'attività<br>ella propria impresa.                                                                        |            |             |                   |               |

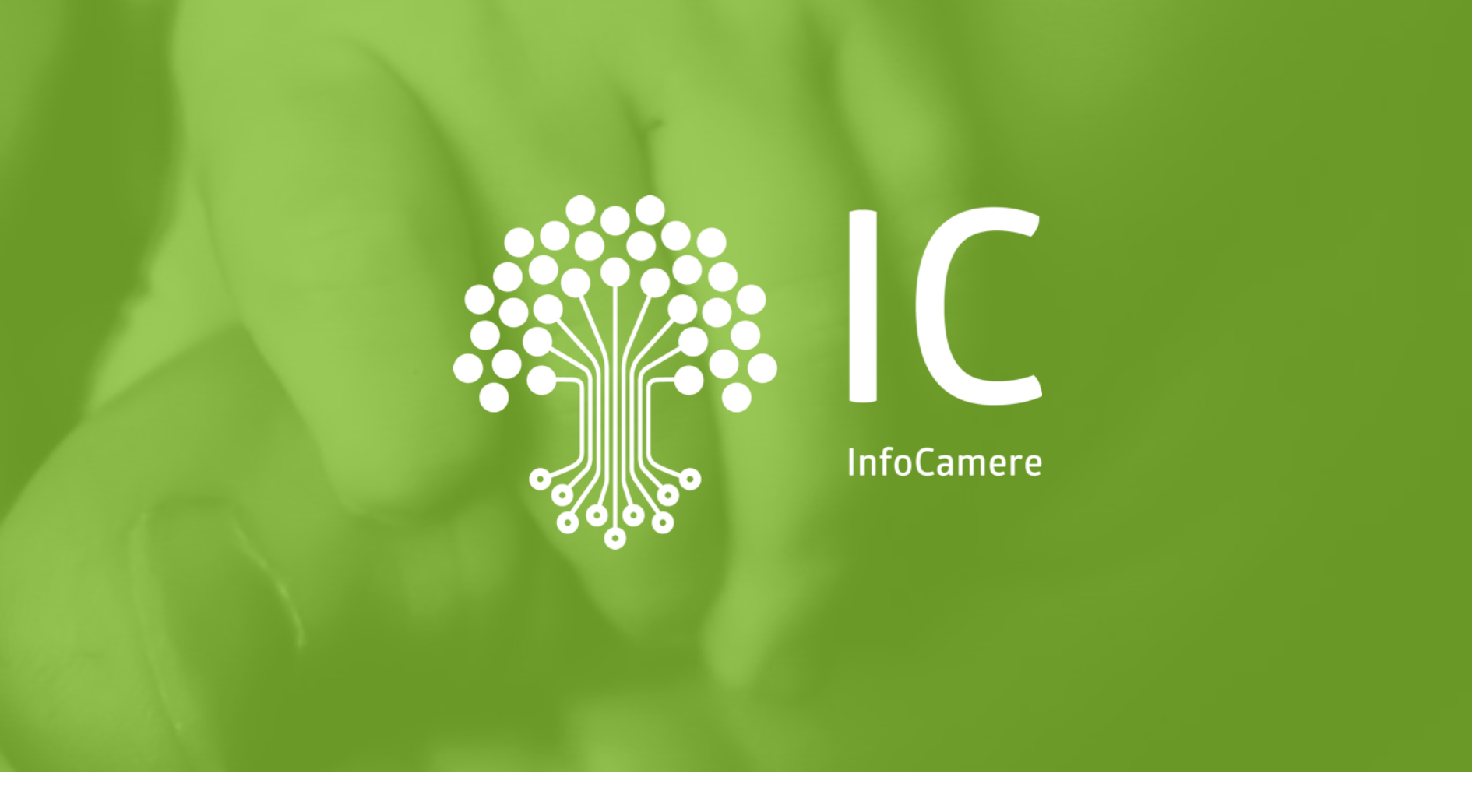

# Grazie per l'attenzione.

Carmela.arciprete@infocamere.it infocamere.it

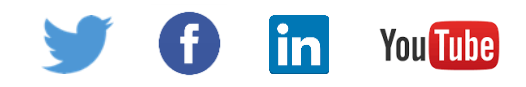